# IT Essentials 5.0

# 5.2.1.9 Лабораторная работа — проверка обновлений в Windows 7

# Введение

Распечатайте и выполните эту лабораторную работу.

В ходе этой лабораторной работы вы будете настраивать операционную систему, чтобы можно было выбрать, какие обновления уже установлены, а затем изменять параметры таким образом, чтобы обновления загружались и устанавливались автоматически.

#### Рекомендуемое оборудование

Для этого упражнения требуется следующее оборудование:

• Компьютер с только что установленной Windows 7.

## Действие 1

Загрузите компьютер. Перейдите в окно «Панель управления», выбрав Пуск > Панель управления > Система > Центр обновления Windows > Настройка параметров.

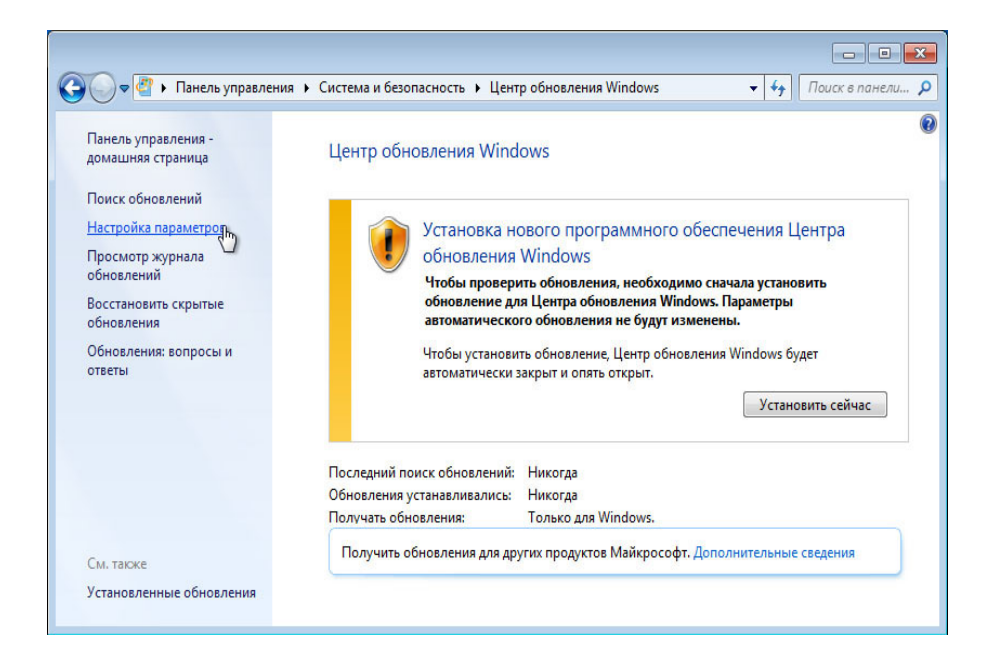

В раскрывающемся меню «Важные обновления» выберите **Искать обновления, но решение** о загрузке и установке принимается мной.

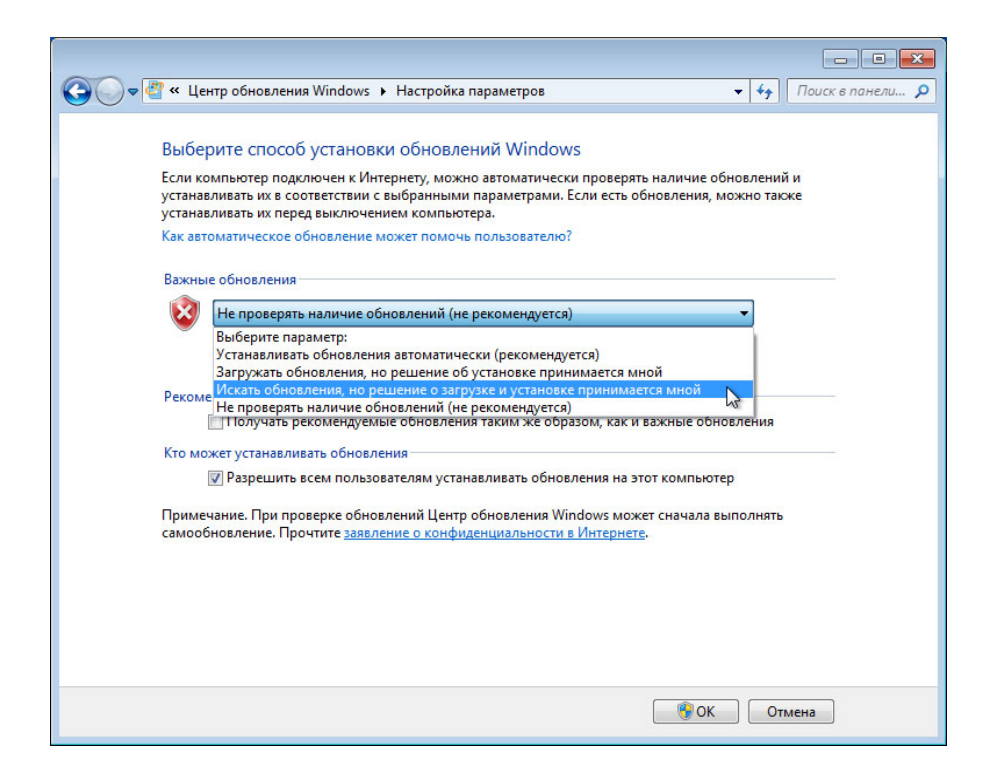

Выберите ОК > Продолжить.

## Действие 2

Windows выполнит поиск обновлений.

Появится всплывающее уведомление «Доступны новые обновления».

Дважды щёлкните значок щита на панели задач.

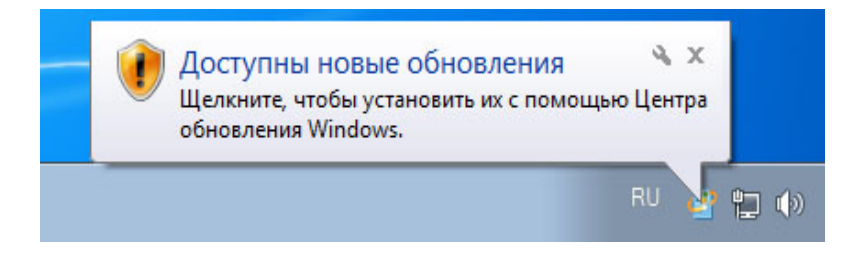

Щёлкните ссылку, показывающую количество загруженных обновлений. Например: **Важных** обновлений: 16 доступны.

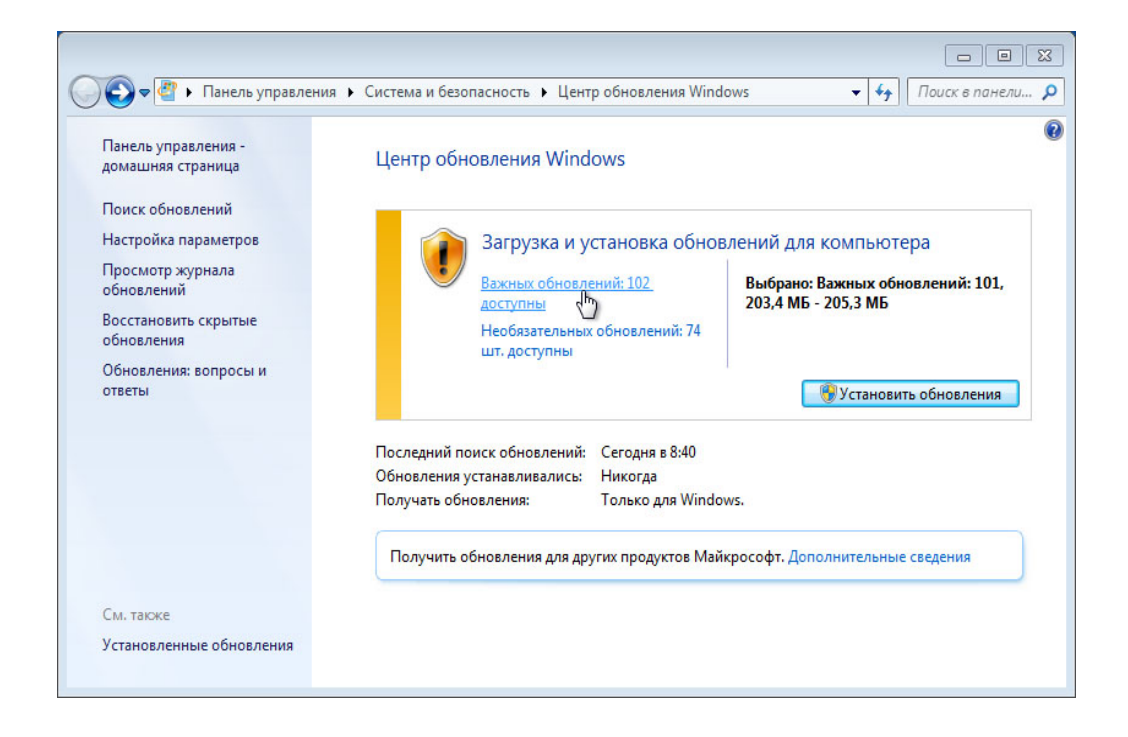

Появится окно «Выберите обновления для установки».

Прежде чем выбирать обновления для установки, спросите у инструктора разрешение на установку этих обновлений.

Установите флажки для важных и необязательных обновлений, которые нужно установить, и нажмите кнопку **ОК**.

| <b>СОО ♥ (21 « Центр</b><br>Выберите обновл | обновления Windows 🔸 Выбор обновлений для установ<br>ения для установки                                                                                                    | ки                                                                                                | <ul> <li>- €</li> <li>- €</li></ul> |
|---------------------------------------------|----------------------------------------------------------------------------------------------------|---------------------------------------------------------------------------------------------------|----------------------------------------------------------------------------------------------------|
|                                             | Имя                                                                                                    | Размер 🔺                                                                                          | Обновление системы                                                                                                    |
| Важное (102)<br>Необязательное (74)         | Windows 7 (102)           Windows Internet Explorer 9 для Windows 7           Накопительное обновление для системы безопасн           Накопительное обновление системы безопасности           Накопительное обновление системы безопасности           Накопительное обновление системы безопасности           Обновление для Windows 7 (КВ2345886)           Обновление для Windows 7 (КВ253552)           Обновление для Windows 7 (КВ2552343)           Обновление для Windows 7 (КВ2661254)           Обновление для Windows 7 (КВ2718704)           Обновление для Windows 7 (КВ2748349) | 19,9 МБ<br>37 КБ<br>12,9 МБ<br>46 КБ<br>421 КБ<br>3,9 МБ<br>293 КБ<br>1,5 МБ<br>83 КБ<br>148 КБ - | безопасности платформы<br>Microsoft .NET Framework<br>3.5.1 в 32-разрядной<br>версии Windows 7<br>(KB2604114)<br>Обнаружена проблема<br>безопасности, которая<br>может позволить<br>злоумышленнику, не<br>прошедшему проверку<br>подлинности удаленно,<br>подвергнуть систему<br>опасности и получить над<br>ней контроль. Чтобы                                                                                                    |

Когда откроется окно «Центр обновления Windows», нажмите кнопку Установить обновления.

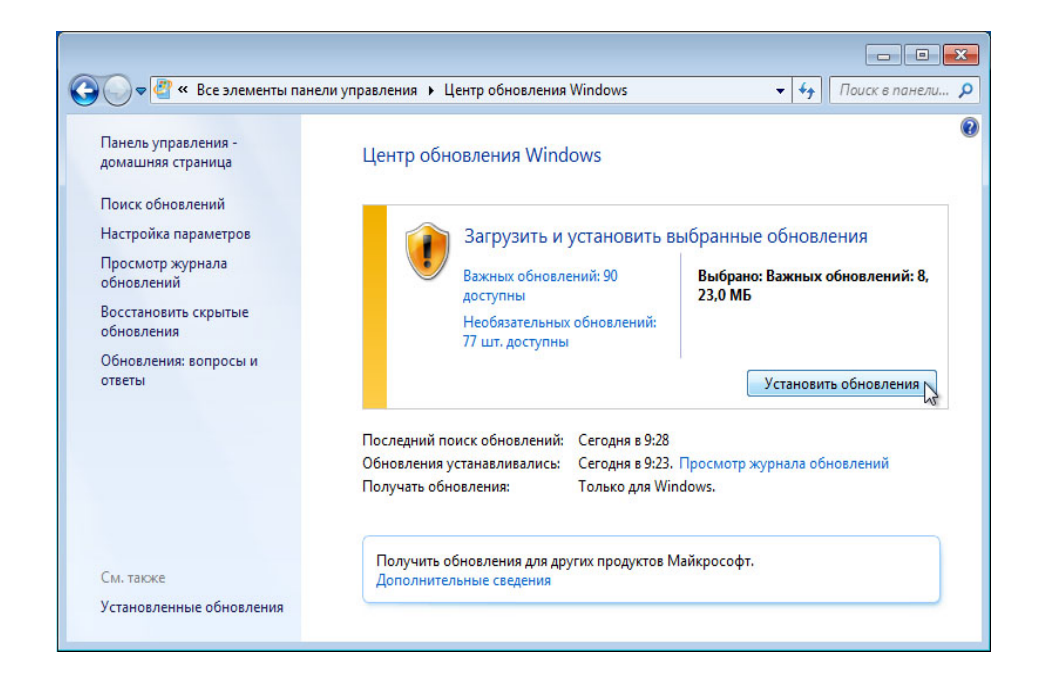

Появится всплывающее уведомление «Выполняется загрузка и установка обновлений...».

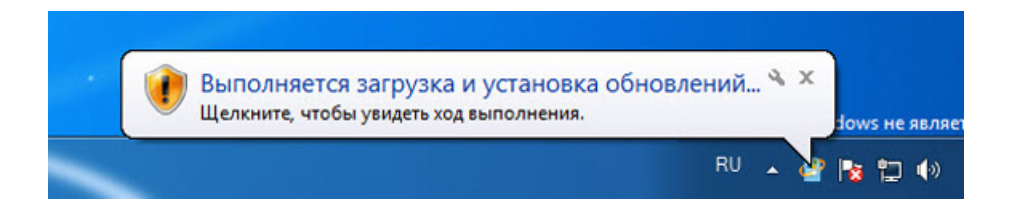

Если появилось всплывающее уведомление «Выполняется загрузка и установка обновлений», вы успешно справились с этой частью лабораторной работы.

Перезагрузите компьютер.

#### Действие 3

Выберите Пуск > Панель управления.

Щелкните значок Центр обновления Windows или перейдите Система > Центр обновления Windows.

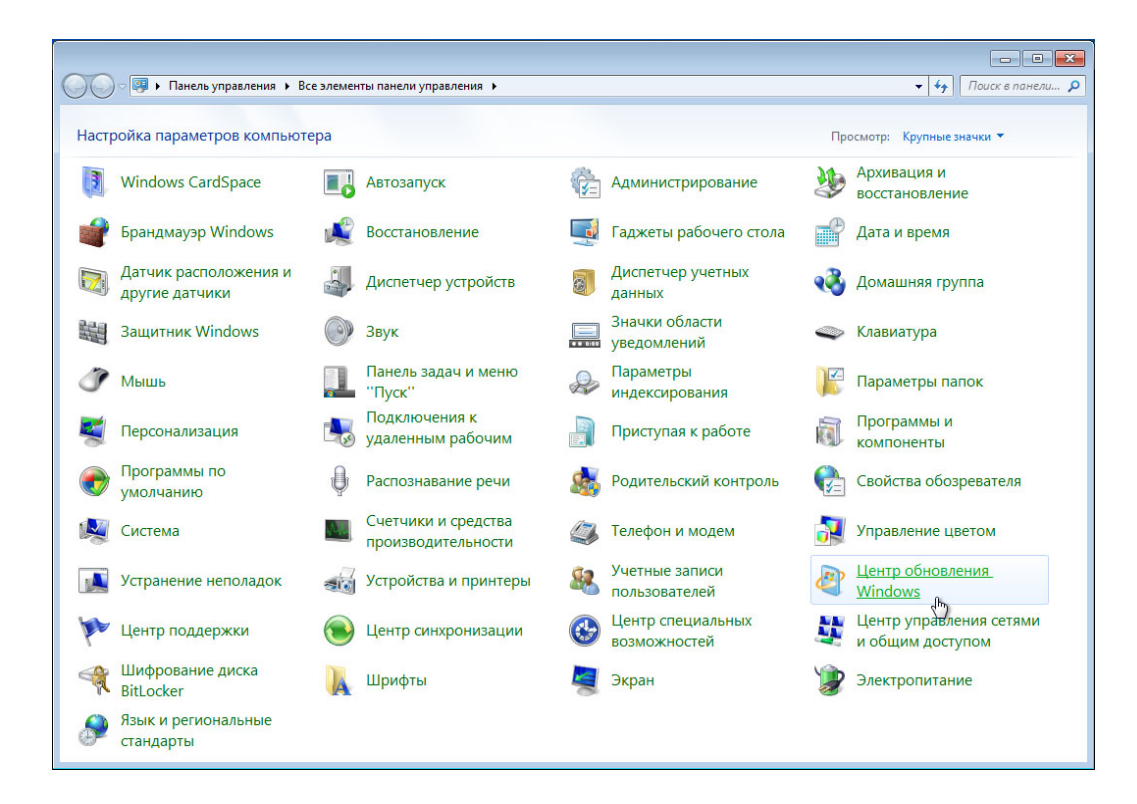

#### Действие 4

Появится диалоговое окно «Центр обновления Windows».

Нажмите кнопку Настройка параметров.

| 🚱 🔍 🗢 🕙 🕨 Панель управления                                                                                                    | я 🕨 Все элементы панели управления 🕨 Центр обновления Windows                                                                                                    | т Социк в панели р |
|----------------------------------------------------------------------------------------------------|----------------------------------------------------------------------------------------------------|--------------------|
| Панель управления -<br>домашняя страница                                                                                                    | Центр обновления Windows                                                                                                    | 0                  |
| Поиск обновлений<br>Настройка параметров<br>Просмотр журнала<br>обновлений<br>Восстановить скрытые<br>обновления<br>Обновления вопросы и<br>ответы | Обновления успешно установлены<br>Перезагрузите компьютер для<br>завершения установки обновлений.<br>Успешно: 1 обновление<br>Windows не может обновить важные файлы и службы, пока они<br>используются системой. Сохраните все открытые файлы и<br>перезагрузите компьютер. |                    |
|                                                                                                    | Последний поиск обновлений: Вчера в 8:54<br>Обновления устанавливалисы: Сегодня в 0:51. Просмотр журнала обновлений<br>Получать обновления: Только для Windows.<br>Получить обновления для других продуктов Майкрософт. Дополнительные сведения                              |                    |
| См. также<br>Установленные обновления                                                                                                    |                                                                                                    |                    |

Появится диалоговое окно «Выберите способ установки обновлений Windows».

Из раскрывающегося меню выберите Устанавливать обновления автоматически (рекомендуется).

| 🚱 🛇 🖉 🕨 Панель управления 🔸 Все элементы панели управления 🕨 Центр обновления Windows 🔸 Настройка параметров                                                                                                    | 🛨 🍕 Поиск в панели 🔎 |
|----------------------------------------------------------------------------------------------------|----------------------|
| Выберите способ установки обновлений Windows<br>Если компьютер подключен к Интернету, можно автоматически проверять наличие обновлений и<br>устанавливать их перед выключением компьютера.<br>Как автоматическое обновление может помочь пользователю?<br>Важные обновления<br>Устанавливать обновления автоматически (рекомендуется)<br>Устанавливать обновления:<br>Рекомендуемые обновления:<br>Рекомендуемые обновления: |                      |
| 🔮 ОК 💦 Отмена                                                                                                    |                      |

Для принятия изменений нажмите кнопку ОК.